# Memo

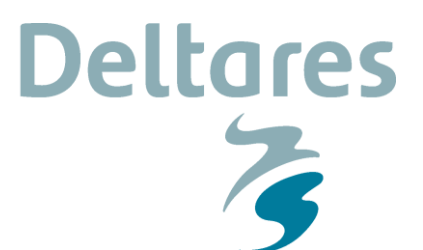

To Alexander van Duinen

Date 23 December 2015 From Virginie Trompille Reference 1220111-006-BGS-0002 Direct line +31(0)88335 7626 Number of pages 11 E-mail virginie.trompille@deltares.nl

Subject

User Manual D-Geo Stability 16.1.2.901

This memo is a user manual for the new shear strength model, called "Su-calculated with Yield Stress", implemented in D-Geo Stability version 16.1.2.901.

Note that this new model is not yet available in combination with the Reliability Analysis Module (probabilistic analyses). This will be implemented in a future version.

## 1 Theory

## 1.1 New Su-calculated model (with yield stress)

The new undrained shear strength model is implemented as follows:

 $s_u = \sigma'_{vi} \times S \times OCR^m$ , with OCR =  $\sigma'_{vy} / \sigma'_{vi} = (\sigma'_{vi} + POP) / \sigma'_{vi}$ 

with:

| Su               | Undrained shear strength [kN/m <sup>2</sup> ]                                          |
|------------------|----------------------------------------------------------------------------------------|
| σ' <sub>vi</sub> | Effective vertical stress [kN/m <sup>2</sup> ]                                         |
| S                | Undrained shear strength ratio (normally consolidated) = $(s_u/\sigma'_{vc})_{nc}$ [-] |
| OCR              | Overconsolidation ratio [-]                                                            |
| m                | Strength increase exponent [-]                                                         |
| σ' <sub>νν</sub> | Vertical yield stress [kN/m <sup>2</sup> ]                                             |
| PÓP              | Pre overburden pressure [kN/m <sup>2</sup> ]                                           |

## 1.2 Procedure for the determination of the POP from a list of $\sigma'_{vy}$ -measurements

When one or more yield stress values are measured at certain levels, these data must be assigned to the soils. The following procedure is used:

- First, the geometry is divided in columns, and these columns are divided in areas (see paragraph 3.2.1 called "Definition of a stress grid" of the functional design of the WTI kernel for a detailed description how to get those area's).
- Next, all the POP-values are calculated (POP =  $\sigma'_{vy}$   $\sigma'_{vi}$ ) by the kernel at the specified yield stress positions.
- If one or more calculated POP are present in the same soil material, all the areas with this soil material get the average value of these POP.
  - Next, along a column, the following is done for the areas without a POP:
    - The areas situated above the highest area with a POP get that POP.

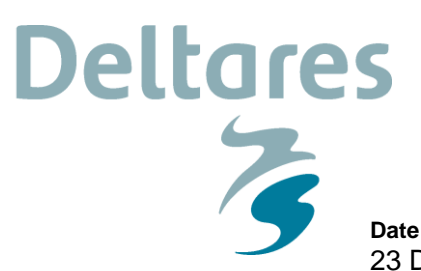

 Date
 Our reference
 Page

 23 December 2015
 1220111-006-BGS-0002
 2/11

- The areas situated below the lowest area with a POP get that POP.
- The areas with a POP above and below get an interpolated value over the Zcoordinate at the middle of these areas.
- Finally, per row, the following is done for the areas without a POP:
  - If no POP is available in an area, the POP given to that area is the POP with the X-coordinate closest to the X-coordinate of the middle of the area.
- In case there are still areas without POP (meaning a column without POP), all the areas in the column get the value of the closest calculated POP.

When determining the POP of a layer, it is not taken into account that the layer changes in thickness or that the surface line above changes.

## 2 User Interface Input

## 2.1 Model window

In the Model window, the new shear strength method *Su-calculated with yield stress* can be choose as default shear strength model.

The Su-calculated with POP model per soil type is still available.

For sand layers, the *C-phi* model can be used; this has to be defined in the *Materials* window, see § 2.3.

| Model                                    |                                   |  |  |  |  |  |  |  |  |
|------------------------------------------|-----------------------------------|--|--|--|--|--|--|--|--|
| Model                                    | Default shear strength            |  |  |  |  |  |  |  |  |
| © Bishop                                 | C phi □ Alternative strength      |  |  |  |  |  |  |  |  |
| O <u>S</u> pencer                        | O Stress tables                   |  |  |  |  |  |  |  |  |
| ⊂ <u>F</u> ellenius                      | C Su calculated with POP          |  |  |  |  |  |  |  |  |
| ⊂ Uplift <u>V</u> an                     | O Su calculated with yield stress |  |  |  |  |  |  |  |  |
| ◯ Uplift Sp <u>e</u> ncer                | O Su measured                     |  |  |  |  |  |  |  |  |
| O Bishop probabilistic random field      | O Su gradient                     |  |  |  |  |  |  |  |  |
| C Horizontal balance                     | C Pseudo values Measurements      |  |  |  |  |  |  |  |  |
| Reinforcements                           | Reliability analysis              |  |  |  |  |  |  |  |  |
| ☑ Geotextiles                            | Enable Default Input Values       |  |  |  |  |  |  |  |  |
| 🗖 <u>N</u> ails So <u>i</u> l Resistance |                                   |  |  |  |  |  |  |  |  |
|                                          | Zone plot                         |  |  |  |  |  |  |  |  |
| Porepressure                             | 🗖 Enab <u>l</u> e                 |  |  |  |  |  |  |  |  |
| Enable additional porepressure           |                                   |  |  |  |  |  |  |  |  |
|                                          |                                   |  |  |  |  |  |  |  |  |
|                                          | OK Cancel Help                    |  |  |  |  |  |  |  |  |

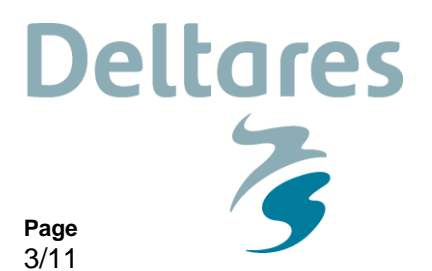

### 2.2 Measured Yield Stresses window

23 December 2015

Date

The list of yield stress points with X- and Z-coordinates needed with the *Su-calculated with yield stress* model, can be entered by selecting *Measured Yield Stresses* under the *Soil* menu.

Our reference

1220111-006-BGS-0002

Note that the copy and paste buttons are available to fill the list (copy and paste from an Excel sheet or Matlab or Python output).

| <u> </u> | /leasur    | ed | Yield | Stresses                                                                                                    |                      | ×                                                                                                    |  |  |  |  |  |  |
|----------|------------|----|-------|----------------------------------------------------------------------------------------------------|----------------------|----------------------------------------------------------------------------------------------------|--|--|--|--|--|--|
|          |            |    |       | ×co-ordinate<br>[m]                                                                                                    | Y co-ordinate<br>[m] | Ordinate         Yield stress           [kN/m²]         115.000           131.000         131.000           130.000         164.000           41.000         43.000           5         42.000           24.000         28.000           0         38.000 |  |  |  |  |  |  |
|          | <b>1</b> e | Þ  | 1     | 2.000                                                                                                    | -2.820               | 115.000                                                                                                    |  |  |  |  |  |  |
|          | •×         |    | 2     | 2.000                                                                                                    | -5.520               | 131.000                                                                                                    |  |  |  |  |  |  |
|          |            |    | 3     | 2.000                                                                                                    | -7.420               | 130.000                                                                                                    |  |  |  |  |  |  |
|          | $\ge$      |    | 4     | 2.000                                                                                                    | -13.270              | 164.000                                                                                                    |  |  |  |  |  |  |
|          | 00         |    | 5     | 29.000                                                                                                    | -3.565               | 41.000                                                                                                    |  |  |  |  |  |  |
|          | -          |    | 6     | 29.000                                                                                                    | -9.540               | 43.000                                                                                                    |  |  |  |  |  |  |
|          | ra I       |    | 7     | 29.000                                                                                                    | -11.635              | 42.000                                                                                                    |  |  |  |  |  |  |
| 1        | -          |    | 8     | 80.000                                                                                                    | -7.630               | 24.000                                                                                                    |  |  |  |  |  |  |
|          |            |    | 9     | 80.000                                                                                                    | -8.605               | 28.000                                                                                                    |  |  |  |  |  |  |
|          |            |    | 10    | 80.000                                                                                                    | -11.580              | 38.000                                                                                                    |  |  |  |  |  |  |
|          |            | *  |       |                                                                                                    |                      |                                                                                                    |  |  |  |  |  |  |
|          |            |    |       |                                                                                                    |                      |                                                                                                    |  |  |  |  |  |  |
| ,        |            | ,  |       | 2.000       -5.520       131.000         2.000       -7.420       130.000         2.000       -13.270       164.000         29.000       -3.565       41.000         29.000       -9.540       43.000         29.000       -7.635       42.000         80.000       -7.630       24.000         80.000       -7.630       24.000         80.000       -11.580       38.000 |                      |                                                                                                    |  |  |  |  |  |  |

## 2.3 Materials window

The shear strength model (and the needed parameters) can be defined by selecting *Materials* under the *Soil* menu. For *Su-calculated with yield stress* model, two parameters need to be defined:

S Undrained shear strength ratio (normally consolidated) =  $(s_u/\sigma'_{vc})_{nc}$  [-]

m Strength increase exponent [-]

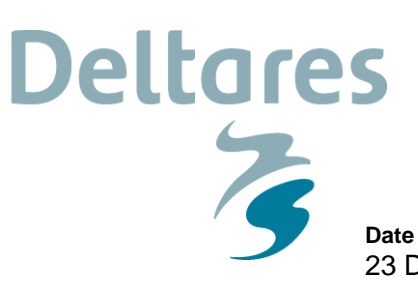

 Date
 Our reference
 Page

 23 December 2015
 1220111-006-BGS-0002
 4/11

| Materials                                                                                                    |                                                                                          | <b>×</b>                       |
|----------------------------------------------------------------------------------------------------|------------------------------------------------------------------------------------------|--------------------------------|
| Material <u>n</u> ame<br>zand<br>kreftenheye<br>basisveen<br>gorkum zwaar 15,8<br>gorkum zwaar 16,3                                                                                                    | Parameters Database<br>Total unit weight<br>Above phreatic level<br>Below phreatic level | [kN/m²] 15.80<br>[kN/m²] 15.80 |
| gorkum zwaar 14,8<br>gorkum zandig<br>hollandveen diep onder                                                                                                    | Sh <u>e</u> ar strength model Su calculate                                               | ed with yield stress           |
| hollandveen diep naast<br>gorkum licht onder<br>gorkum licht naast<br>hollandveen 11,2<br>hollandveen 11,0<br>hollandveen 10,8<br>hollandveen 11,5<br>gorkum licht 13,2<br>tiel onder<br>tiel naast<br>dijksmateriaal oud<br>dijksmateriaal nieuw | Undrained shear strength ratio S<br>Strength increase exponent m                         | [-] 0.23<br>[-] 0.91           |
| Add Insert<br>Delete Rename                                                                                                    |                                                                                          |                                |
|                                                                                                    | ОК                                                                                       | Cancel Help                    |

### 2.4 View Input window

The positions of the yield stress measurements inputted in the *Measured Yield Stresses* window (see § 2.2) are displayed in the *View Input* window (I*nput* tab) with the marker  $\mathbb{X}$ , see figure below.

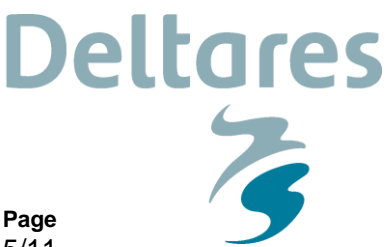

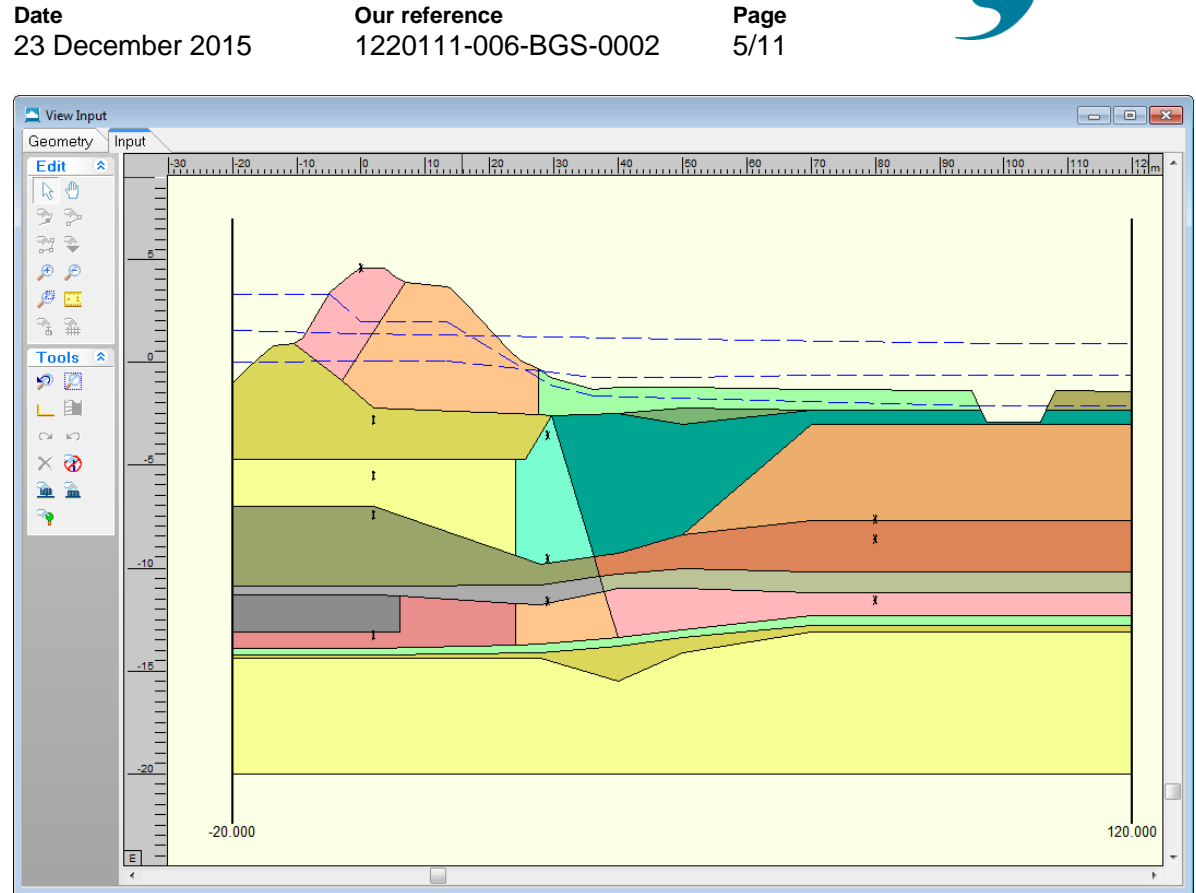

## 2.5 Reference Level for Ratio S

In this window, it is possible to define a reference surface level. This option applies only to the calculated undrained strength models. It is appropriate to use the reference level, if an embankment has been added to initially over-consolidated soil.

| Reference Level for Ratio S                       |
|---------------------------------------------------|
| Initial surface level (Su calculated models only) |
| <u>T</u> op of layer dijkenklei oud ▼             |
| QK Cancel Help                                    |

Top of layer: Select the top of the layer that will be used as the reference level.

D-GEO STABILITY uses the reference level to calculate the yield stress:  $\sigma'_{vy} = max(\sigma'_{vi,ref} + POP; \sigma'_{vi})$ 

 $\sigma'_{vi,ref}$  The reference value of the vertical effective stress is determined from a reference level of the historic ground surface.

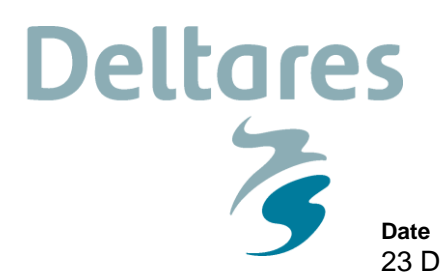

 Date
 Our reference
 Page

 23 December 2015
 1220111-006-BGS-0002
 6/11

 $\sigma'_{vi}$  The vertical effective stress is determined from the top of a new embankment.

## **3** User Interface Output

## 3.1 Report window

In the *Report*, the yield stress, POP and OCR per slice are reported. Note that results per slices are available in the *Report* only if option *Long report* was selected in the *Calculation* >> *Start* window.

| 🔼 Report              |            |        |        |      |      |             |
|-----------------------|------------|--------|--------|------|------|-------------|
|                       |            | DOD I  | 0070   |      | _    | . Cr. 1     |
| Slice SPieload S-err. | Ileid      | 202 1  | OCR    |      |      | <u>5u</u>   |
| [KN/m2]   [KN/m2      | ]  [KN/m2] | [-] [  | [-] [  | [-]  | [_]  | [ [KN/m2] { |
| 1 0 00 1 12 60        | 0 00 1     | 0 00 1 | 1 00 1 | 0 00 | 0.00 |             |
| 2 0 00 1 36 39        | 1 0 00 1   | 0 00 1 | 1 00 1 | 0 00 | 0.00 | 0 00 1      |
| 3 0.00 50.28          | 0.00 1     | 0.00 1 | 1.00   | 0.00 | 0.00 | 0.00        |
| 4 0.00 57.88          | i 0.00 i   | 0.00 i | 1.00   | 0.00 | 0.00 | 0.00 i      |
| 5 0.00 1 67.29        | 0.00       | 0.00 1 | 1.00   | 0.00 | 0.00 | 0.00 1      |
| 6 0.00 76.34          | 0.00 1     | 0.00 1 | 1.00   | 0.00 | 0.00 | 0.00 1      |
| 7   0.00   82.45      | 0.00       | 0.00   | 1.00   | 0.00 | 0.00 | 0.00        |
| 8   85.35   85.35     | 110.36     | 25.01  | 1.29   | 0.21 | 0.89 | 22.53       |
| 9   87.81   87.81     | 112.82     | 25.01  | 1.28   | 0.21 | 0.89 | 23.05       |
| 10   91.29   91.29    | 116.29     | 25.01  | 1.27   | 0.21 | 0.89 | 23.78       |
| 11   94.13   94.13    | 117.83     | 23.70  | 1.25   | 0.33 | 0.86 | 37.68       |
| 12   96.06   96.06    | 119.76     | 23.70  | 1.25   | 0.33 | 0.86 | 38.32       |
| 13   98.77   98.77    | 122.46     | 23.70  | 1.24   | 0.33 | 0.86 | 39.21       |
| 14   101.26   101.26  | 124.96     | 23.70  | 1.23   | 0.33 | 0.86 | 40.04       |
| 15   103.56   103.56  | 127.26     | 23.70  | 1.23   | 0.33 | 0.86 | 40.80       |
| 16   106.16   106.16  | 119.58     | 13.42  | 1.13   | 0.23 | 0.89 | 27.15       |
| 17   109.05   109.05  | 122.47     | 13.42  | 1.12   | 0.23 | 0.89 | 27.81       |
| 18   111.70   111.70  | 125.12     | 13.42  | 1.12   | 0.23 | 0.89 | 28.42       |
| 19   114.14   114.14  | 127.56     | 13.42  | 1.12   | 0.23 | 0.89 | 28.98       |
| 20   115.71   115.71  | 129.13     | 13.42  | 1.12   | 0.23 | 0.89 | 29.34       |
| 21   115.38   115.38  | 128.80     | 13.42  | 1.12   | 0.23 | 0.89 | 29.27       |
| 22   113.85   113.85  | 127.27     | 13.42  | 1.12   | 0.23 | 0.89 | 28.92       |
| 23   109.29   109.29  | 126.20     | 16.91  | 1.15   | 0.33 | 0.86 | 40.81       |
| 24   102.81   102.81  | 119.72     | 16.91  | 1.16   | 0.33 | 0.86 | 38.67       |
| 25   97.63   97.63    | 111.06     | 13.44  | 1.14   | 0.23 | 0.91 | 25.25       |
| 26   92.66   92.66    | 106.10     | 13.44  | 1.15   | 0.23 | 0.91 | 24.11       |
| 27   87.60   87.60    | 101.04     | 13.44  | 1.15   | 0.23 | 0.91 | 22.94       |
| 28   82.44   82.44    | 95.88      | 13.44  | 1.16   | 0.23 | 0.91 | 21.75       |
| 29   77.19   77.19    | 90.63      | 13.44  | 1.17   | 0.23 | 0.91 | 20.55       |
| 30   71.87   71.87    | 85.30      | 13.44  | 1.19   | 0.23 | 0.91 | 19.32       |
| 31   66.46   66.46    | 1 79.90 1  | 13.44  | 1.20   | 0.23 | 0.91 | 18.08       |
| 32   61.27   61.27    | 74.71      | 13.44  | 1.22   | 0.23 | 0.91 | 16.88       |
|                       | 1 70 10 1  | 16.91  | 1.30   | 0.23 | 0.91 | 10.45       |
|                       | 1 67 10 1  | 16.91  | 1 24   | 0.23 | 0.91 | 1 15 02 1   |
| 36 1 46 36 1 46 36    | 1 67.10    | 16.91  | 1 27 1 | 0.23 | 0.91 | 1 10.03     |
| 30   40.20   40.20    | 1 63.1/    | 16.91  | 1.3/   | 0.23 | 0.91 | 1 19 21 1   |
| 20 1 22 20 1 22 20    | 1 52.20 1  | 16.91  | 1 46 1 | 0.23 | 0.91 | 1 11 04 1   |
| 29 27 71 27 71        | 1 49 62 1  | 16.91  | 1 52 1 | 0.23 | 0.91 | 1 10 99 1   |
| 00 02./1 02./1        | 1 49.02    | 10.91  | 1.02   | 0.23 | 0.91 | 1 10.33     |

### 3.2 Stresses window

On the menu bar, click *Results* and then select the *Stresses* option to open a window which gives access to various graphical representations of the calculated results.

Clicking on the buttons **P O Y** gives access respectively to the POP, OCR and yield stress per slice along the calculated slip plane.

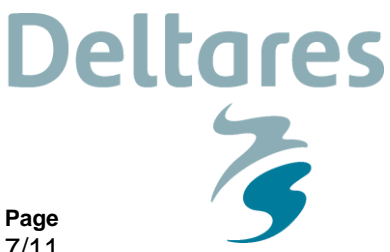

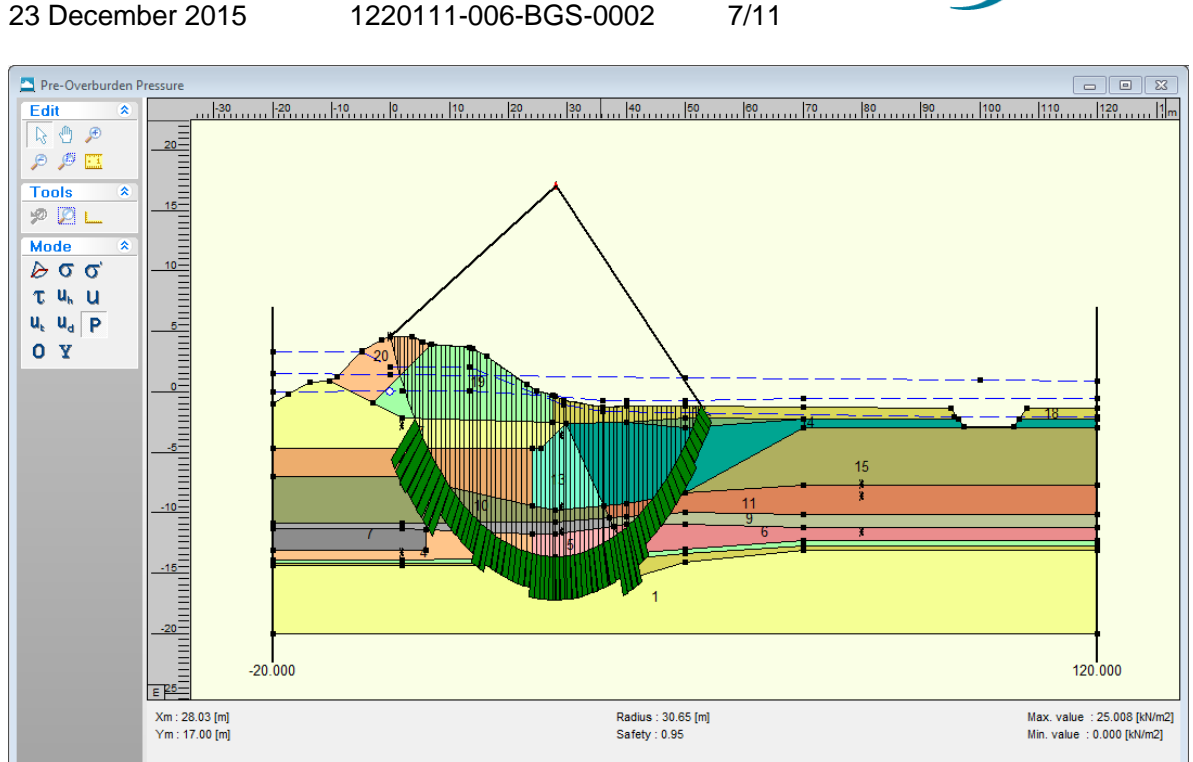

## 4 Testing the Su-calculated with yield stress model

Our reference

Date

A comparison with the results given by the WTI kernel Macro-Stability has been performed as the *Su-calculated with yield stress* model is also implemented in this kernel. Four test cases have been used, for the three methods Bishop, Spencer and Uplift-Van and for a single slip plane.

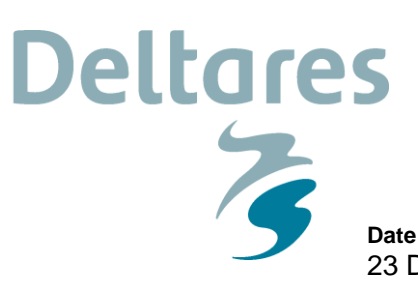

Our reference Page 23 December 2015 1220111-006-BGS-0002 8/11

#### 4.1 Test case 1: Lekdijk dp 183

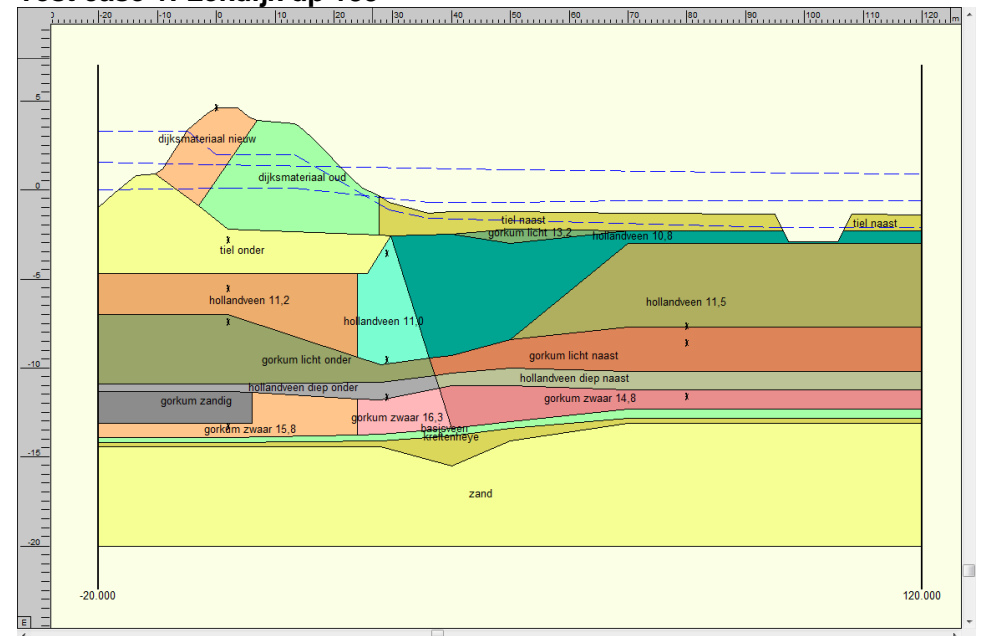

#### 4.2

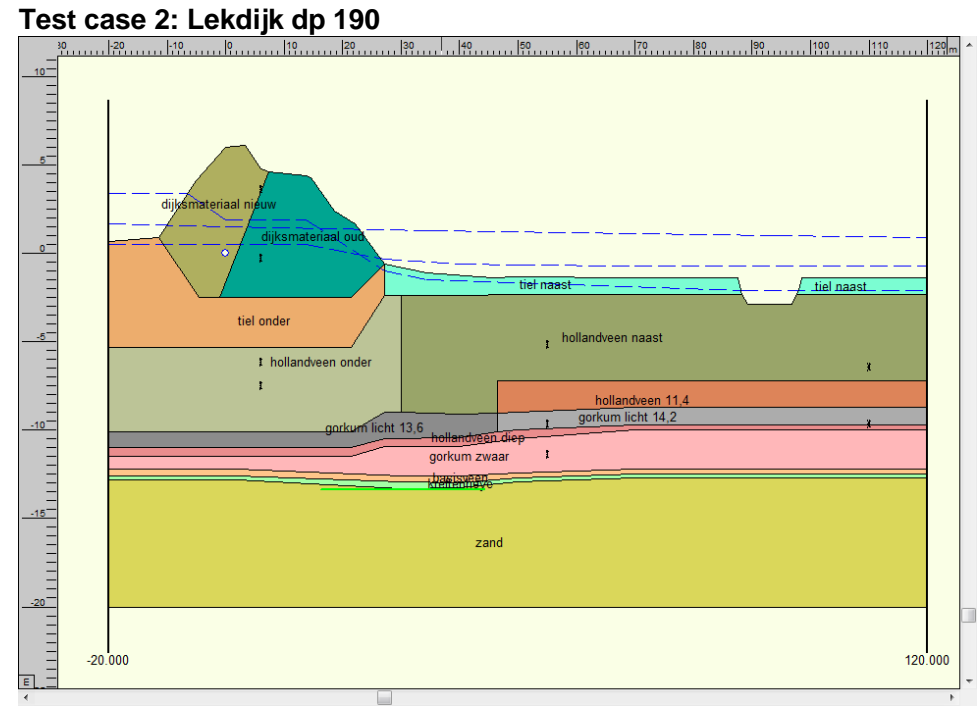

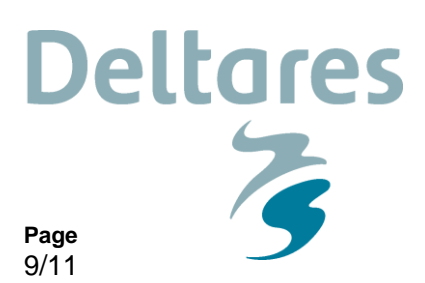

## 4.3 Test case 3: Markermeerdijk

23 December 2015

Date

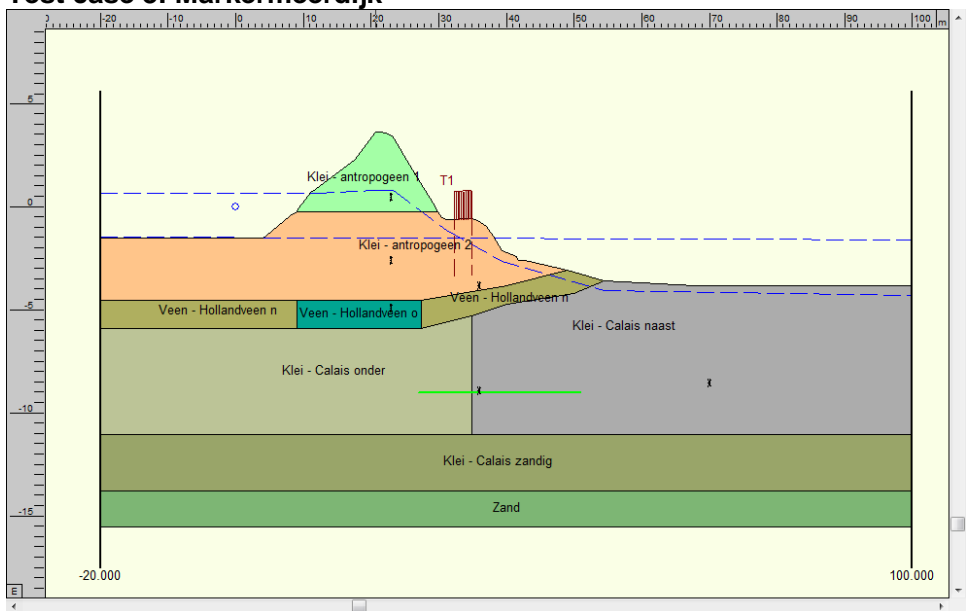

Our reference

1220111-006-BGS-0002

## 4.4 Test case 4: Wolpherensedijk

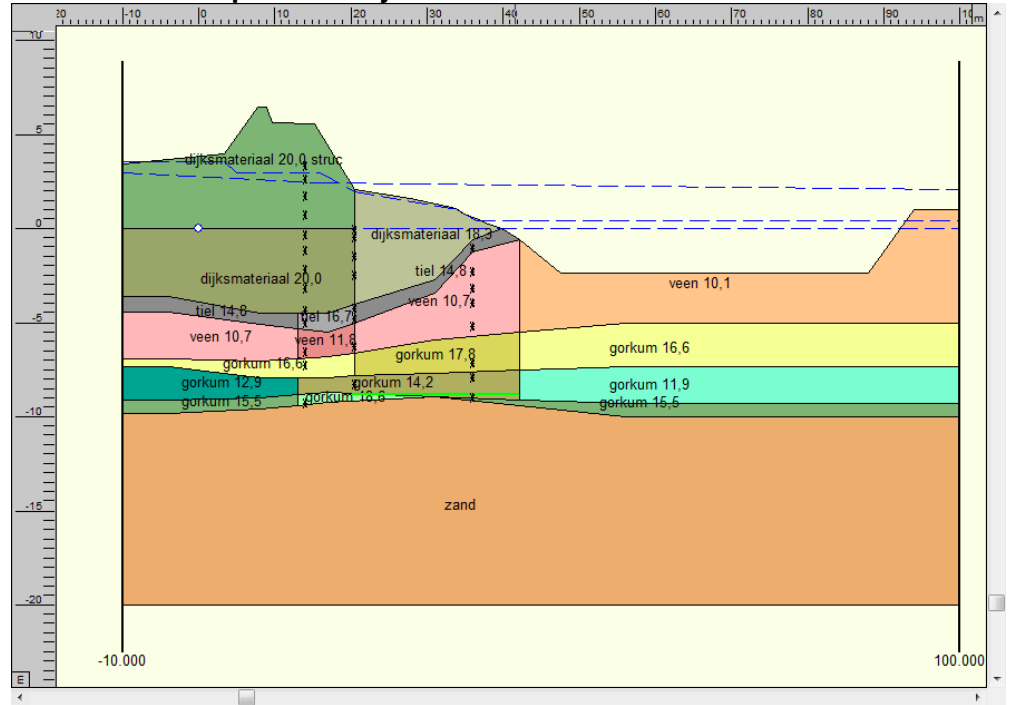

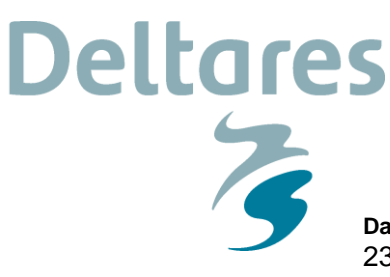

 Date
 Our reference
 Page

 23 December 2015
 1220111-006-BGS-0002
 10/11

### 4.5 Test case 5: Lekdijk west 10a ultimate A

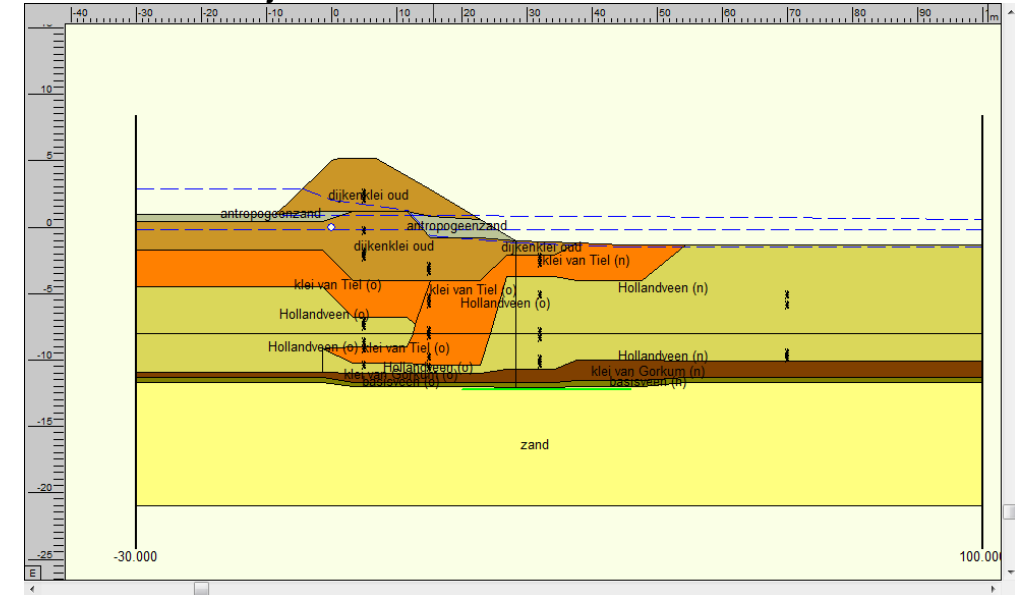

## 4.6 Results of the comparison between D-Geo Stability and WTI MacroStability kernel

The results of the comparison are given in the table below.

The calculated safety factors are very close (and sometimes exactly the same) for the first test case, but not for the other ones because in those test cases the same material is used in different layers and/or contains several yield stress measurements: D-Geo Stability uses an average value of all the POP values available for the material whereas WTI MacroStability uses also an average value of the POP values but per column (of the pre-process calculation) not for the complete section.

| Date<br>23 December 2015 |                |        |            |           |               |                |                  |  |                |            | Our reference<br>1220111-006-BGS-0002 |           |               |          |          |          |          |           |                       |                         |                        |                          |  |                |         |            |           |               |
|--------------------------|----------------|--------|------------|-----------|---------------|----------------|------------------|--|----------------|------------|---------------------------------------|-----------|---------------|----------|----------|----------|----------|-----------|-----------------------|-------------------------|------------------------|--------------------------|--|----------------|---------|------------|-----------|---------------|
| e A                      |                |        | Error [%]  |           | 3.46          | 0.00           | 3.46             |  |                |            | Error [%]                             |           | 2.27          |          | 9.18     | 4.49     | 6.22     |           | 0.01                  | 4.09                    | 3.52                   | 2.52                     |  |                |         | Error [%]  |           | 2.90          |
| 10a ultimat              |                |        | D-Geo      | Stability | 0.926         | 50199.62       | 46495.89         |  |                |            | D-Geo                                 | Stability | 0.881         |          | 230.97   | 120.87   | 110.01   |           | 52518.79              | 38731.55                | -157.36                | 720.15                   |  |                |         | D-Geo      | Stability | 1.208         |
| Lekdijk west             | bm5-06m        | Bishop | WTI Macro- | Stability | 0.958         | 50199.28       | 48106.10         |  | bm5-06n        | Uplift-Van | WTI Macro-                            | Stability | 0.901         |          | 209.77   | 115.44   | 103.17   |           | 52522.75              | 40315.81                | -151.82                | 701.99                   |  | bm5-06o        | Spencer | WTI Macro- | Stability | 1.243         |
|                          |                |        | Error [%]  |           | 0.94          | 00.00          | 0.94             |  |                |            | Error [%]                             |           | 1.60          |          | 1.13     | 0.91     | 0.91     |           | 0.04                  | 1.84                    | 0.26                   | 0.05                     |  |                |         | Error [%]  |           | 1.09          |
| lik                      |                |        | D-Geo      | Stability | 1.061         | 25878.25       | 27458.96         |  |                |            | D-Geo                                 | Stability | 1.125         |          | 301.44   | 138.00   | 234.61   |           | 31085.60              | 27098.24                | -594.62                | 1065.59                  |  |                |         | D-Geo      | Stability | 1.925         |
| Volpherensec             | om5-06j        | sishop | WTI Macro- | stability | 1.071         | 25878.25       | 27716.12         |  | m5-06k         | Jplift-Van | WTI Macro-                            | Stability | 1.107         |          | 304.86   | 139.26   | 236.75   |           | 31099.17              | 26600.92                | -593.10                | 1066.12                  |  | m5-06l         | pencer  | WTI Macro- | Stability | 1.904         |
| _                        | -              |        | Error [%]  |           | 1.51          | 0.00           | 1.51             |  | -              | -          | Error [%]                             |           | 1.19          |          | 10.00    | 7.85     | 20.55    |           | 0.03                  | 5.58                    | 0.03                   | 13.82                    |  | _              | 0       | Error [%]  |           | 0.91          |
| ×                        |                |        | D-Geo      | Stability | 0.729         | 11850.9        | 8642.15          |  |                |            | D-Geo                                 | Stability | 1.178         |          | 274.45   | 281.94   | 25.89    |           | 10845.03              | 7569.99                 | -1061.65               | 1971.00                  |  |                |         | D-Geo      | Stability | 0.769         |
| Markermeerdi             | om5-06g        | Bishop | WTI Macro- | Stability | 0.718         | 11851.36       | 8511.81          |  | om5-06h        | Jplift-Van | WTI Macro-                            | Stability | 1.164         |          | 247.00   | 259.82   | 20.57    |           | 10842.09              | 7992.45                 | -1061.36               | 1698.64                  |  | om5-06i        | pencer  | WTI Macro- | Stability | 0.776         |
| eer 1                    | 4              |        | Error [%]  |           | 1.19          | 0.00           | 1.21             |  |                | -          | Error [%]                             |           | 1.50          |          | 7.21     | 7.60     | 4.42     |           | 0.03                  | 0.12                    | 5.42                   | 11.70                    |  |                |         | Error [%]  |           | 2.00          |
| (zonder verk             |                |        | D-Geo      | Stability | 0.838         | 44104.18       | 36969.04         |  |                |            | D-Geo                                 | Stability | 0.799         |          | 179.94   | 175.32   | 4.98     |           | 29656.41              | 20062.91                | -234.69                | 986.60                   |  |                |         | D-Geo      | Stability | 1.198         |
| Lekdijk op 190           | bm5-06d        | Bishop | WTI Macro- | stability | 0.848         | 44106.07       | 37415.50         |  | bm5-06e        | Uplift-Van | WTI Macro-                            | Stability | 0.811         |          | 192.92   | 188.64   | 4.76     |           | 29648.78              | 20086.75                | -221.97                | 1102.03                  |  | bm5-06f        | Spencer | WTI Macro- | Stability | 1.222         |
|                          |                |        | Error [%]  |           | 0.00          | 0.00           | 0.02             |  |                |            | Error [%]                             |           | 0.11          |          | 0.22     | 0.19     | 0.28     |           | 0.00                  | 0.01                    | 0.70                   | 0.01                     |  |                |         | Error [%]  |           | 0.00          |
| -                        |                |        | D-Geo      | Stability | 0.954         | 35534.28       | 33898.17         |  |                |            | D-Geo                                 | Stability | 0.944         |          | 403.25   | 396.32   | 25.36    |           | 44482.16              | 31042.11                | -1687.78               | 2849.28                  |  |                |         | D-Geo      | Stability | 1.351         |
| Lekdijk op 18:           | bm5-06a        | Bishop | WTI Macro- | Stability | 0.954         | 35534.18       | 33890.61         |  | bm5-06b        | Uplift-Van | WTI Macro-                            | Stability | 0.945         |          | 404.13   | 397.08   | 25.29    |           | 44482.44              | 31043.68                | -1699.63               | 2848.96                  |  | bm5-06c        | Spencer | WTI Macro- | Stability | 1.351         |
|                          |                |        |            |           | [-]           | [kNm/m]        | [kNm/m]          |  |                |            |                                       |           | Ξ             |          | [kN/m]   | [kN/m]   | [kN/m]   |           | [kNm/m]               | [kNm/m]                 | [kNm/m]                | [kNm/m]                  |  |                |         |            |           | [-]           |
|                          | Benchmark name | Model  |            |           | Safety factor | Driving moment | Resisting moment |  | Benchmark name | Model      |                                       |           | Safety factor | Forces : | Force la | Force Ip | Force Fs | Moments : | Active driving moment | Active resisting moment | Passive driving moment | Passive resisting moment |  | Benchmark name | Model   |            |           | Safety factor |

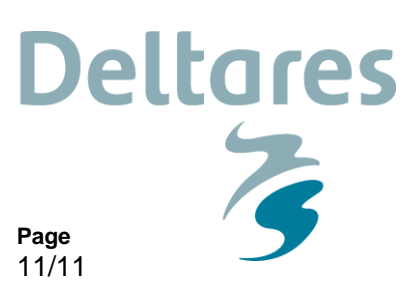